## Generating Core Performance Reports in TE – Drill Down Options

1. On the Reports menu, point to Federal Reports, and select Core Performance Measure.

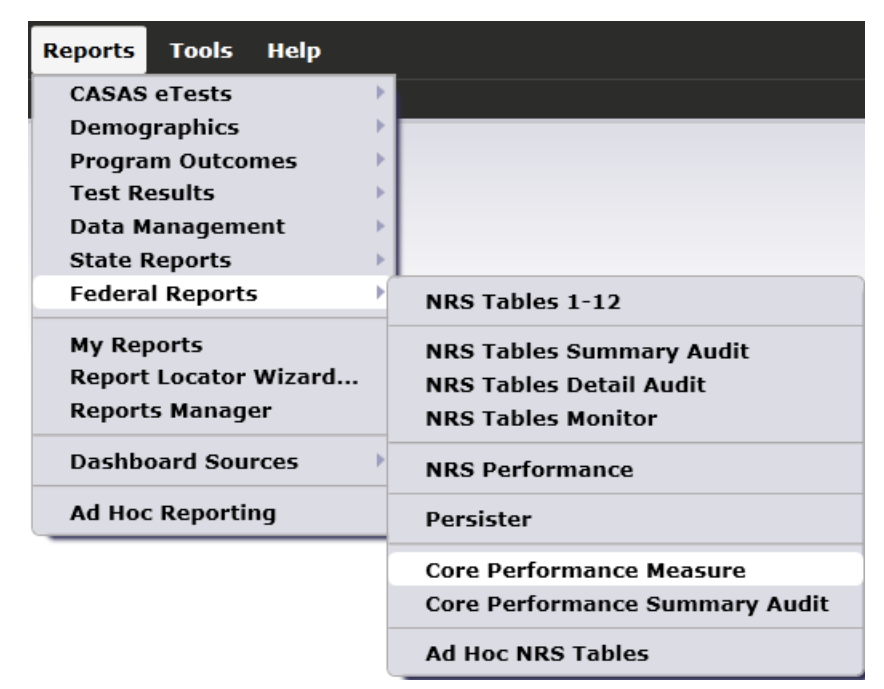

2. Click Generate.

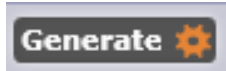

3. This displays the **Core Performance Measure Follow-up** report, with each page listing eligible learners for each NRS cohort.

| 05/07/2013 | Core Per                          | rformance | Measure       | Follow-up            | Page 1 of 5 |
|------------|-----------------------------------|-----------|---------------|----------------------|-------------|
| 21:56:12   |                                   |           |               |                      | CPMF        |
| Agency:    | 4908 - Rolling Hills Adult School |           | Program Yea   | ar: 2012-2013        |             |
| Cohort:    | Entered Employment                |           | Federal Table | e 5                  |             |
| Student    |                                   | Gender    | Birth Date    | Quarter Left Program |             |
| 268095630  | Karahan, Ayshem                   | F         | 07/28/1980    | 1                    |             |
| 274564719  | Kim, Erica                        | F         | 12/12/1982    | 1                    |             |
| 345533535  | Spasky, Thomas                    | М         | 12/28/1980    | 1                    |             |
| 452234543  | Jimson, Smythy Y                  | М         | 05/18/1976    | 1                    |             |
| 511151043  | Wu, Shoufu                        | М         | 01/24/1975    | 4                    |             |
| 515565322  | Delgado, Lena                     | F         | 10/05/1978    | 4                    |             |
| 518204444  | Perez, Alberto                    | М         | 06/22/1968    | 4                    |             |
| 545444489  | Hin, Hinoru                       | М         | 12/13/1965    | 4                    |             |
| 555141083  | Acosta, Melinda                   | F         | 01/30/1978    | 3                    |             |
| 555556661  | Tolentino, Quentin                | М         | 06/20/1974    | 4                    |             |
| 584958670  | Stevens, Linda                    | F         | 07/21/1974    | 2                    |             |
| 595979585  | Park, Kap                         | М         | 03/20/1954    | 4                    |             |
| 663456666  | Colin, Hilary                     | F         | 12/01/1940    | 4                    |             |
| 678611117  | Posada, Jorge                     | М         | 06/22/1968    | 4                    |             |
| 683565656  | Zhou, Xai                         | М         | 07/17/1966    | 4                    |             |
| 87676      | Li, Mei Chong                     | F         | 09/20/1972    | 1                    |             |
| 938579834  | Jacob, Leean                      | F         | 09/22/1984    | 3                    |             |
| 988745934  | Orange, Martha                    | F         | 07/08/1989    | 3                    |             |

4. Once the report is open, a new Navigator bar appears on the left hand side. Here you can generate listers that also display learners by NRS cohort.

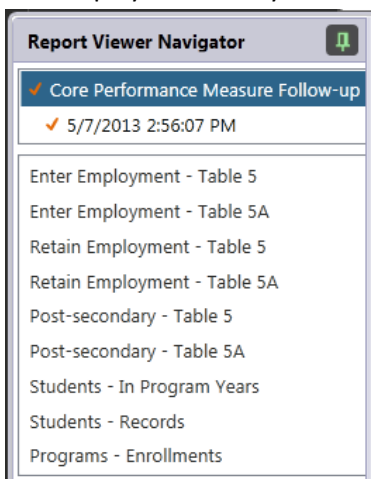

- 5. Review the report. This report includes a page for each NRS cohort, which each page listing the students that qualify for each.
- 6. Hover your mouse over the data figures contained in the cells. Note: there is no ability to highlight and drill down when selecting specific students or other data elements. However, you can highlight and drill down when hovering over the Cohort name. In this example, click Entered Employment to drill down.

| 05/07/2013<br>21:56:12 | S Core Per                        | formance | Measure F     | ollow-up             |
|------------------------|-----------------------------------|----------|---------------|----------------------|
| Agency:                | 4908 - Rolling Hills Adult School |          | Program Yea   | r: 2012-2013         |
| Cohort:                | Entered Employment                |          | Federal Table | 2 5                  |
|                        |                                   |          |               |                      |
| Student                |                                   | Gender   | Birth Date    | Quarter Left Program |
| 268095630              | Karahan, Ayshem                   | F        | 07/28/1980    | 1                    |
| 274564719              | Kim, Erica                        | F        | 12/12/1982    | 1                    |

7. This displays the lister with the students that appear on the report page.

| Report Viewer Navigator              | Keep Session 🗮 Dele       | te Session 🗙 🛛    | iew 🔋 🛛 Filter 🕇 | Columns 🔳 Sort 🗍 Delet | te 🗙 🗟 🕘 🚺                     | / 18 🕞 🕞 |
|--------------------------------------|---------------------------|-------------------|------------------|------------------------|--------------------------------|----------|
| ✓ Core Performance Measure Follow-up | Agency = 4908 - Rolling H | ills Adult School |                  |                        |                                |          |
| ✓ 5/7/2013 2:56:07 PM                | Program year              | • Site            | ▲ Student ID     | Name                   | <ul> <li>Birth Date</li> </ul> | • Gende  |
| Enter Employment - Table 5           | T                         | Ŧ                 | Ŧ                | Y                      | Ŧ                              | Ŧ        |
| Enter Employment - Table 5A          | 7/1/2012 - 6/30/2013      | 1 - North Cam     | 268095630        | Ayshem Karahan         | 7/28/1980                      | Female   |
| Retain Employment - Table 5          | 7/1/2012 - 6/30/2013      | 1 - North Cam     | 274564719        | Erica Kim              | 12/12/1982                     | Female   |
| Retain Employment - Table 5A         | 7/1/2012 - 6/30/2013      | 6 - Southwest     | 345533535        | Thomas Spasky          | 12/28/1980                     | Male     |
| Post-secondary - Table 5             | 7/1/2012 - 6/30/2013      | 1 - North Cam     | 452234543        | Smythy Y Jimson        | 5/18/1976                      | Male     |
| Post-secondary - Table 5A            | 7/1/2012 - 6/30/2013      | 11 - North City   | 511151043        | Shoufu Wu              | 1/24/1975                      | Male     |
| Students - In Program Years          | 7/1/2012 - 6/30/2013      | 11 - North City   | 515565322        | Lena Delgado           | 10/5/1978                      | Female   |
| Students - Records                   | 7/1/2012 - 6/30/2013      | 11 - North City   | 518204444        | Alberto Perez          | 6/22/1968                      | Male     |
| Programs - Enrollments               | 7/1/2012 - 6/30/2013      | 11 - North City   | 545444489        | Hinoru Hin             | 12/13/1965                     | Male     |
|                                      | 7/1/2012 - 6/30/2013      | 11 - North City   | 555141083        | Melinda Acosta         | 1/30/1978                      | Female   |
| <ul> <li>Bookmarks</li> </ul>        | 7/1/2012 - 6/30/2013      | 11 - North City   | 555556661        | Quentin Tolentino      | 6/20/1974                      | Male     |
| 4908 - Rolling Hills Adult School    | 7/1/2012 - 6/30/2013      | 6 - Southwest     | 584958670        | Linda Stevens          | 7/21/1974                      | Female   |

8. Click Core Performance Measure Follow-up on the Report Viewer Navigator bar to return to the report.

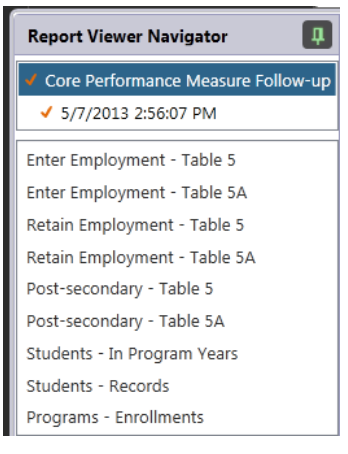

9. You can also right-click the Cohort name to generate a wider variety of drill down options. Return to the Entered Employment cohort title, and right-click that cell.

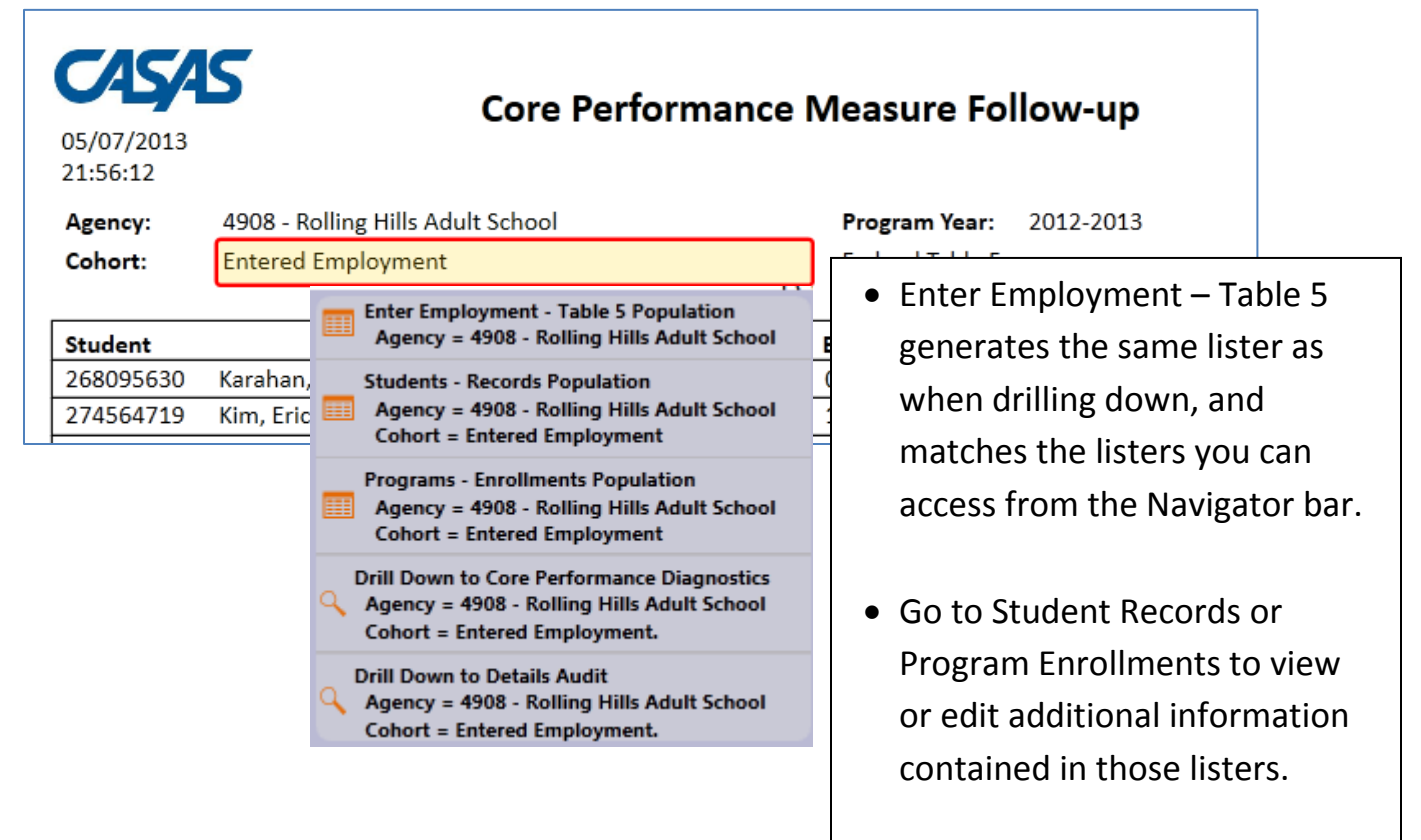

 The other two options drill down to other reports rather than to listers. Drill Down to Core Performance Diagnostics to view more detailed NRS cohort information for just the students included in that cohort. You can also drill down to the Details Audit. 10. The **Core Performance Diagnostics**, like the Core Performance Measures, lists students by NRS cohort. The Diagnostics report, however, provides more details such as Labor Force Status and Highest Degree Earned that affect whether a student qualifies for the cohorts.

| 05/07/2013<br>21:56:12 |                        |            |            | Cor<br>Drill D | e Performanc<br>own to Core I | e Measure F<br>Performance | ollow-up<br>Diagnostics |              |            | Page 1 c     |
|------------------------|------------------------|------------|------------|----------------|-------------------------------|----------------------------|-------------------------|--------------|------------|--------------|
| Agency:                | 4908 - Rolling Hills A | Adult Scho | ol         |                |                               | Site:                      | 1 - North Campus        |              |            |              |
|                        |                        |            |            | Drop           |                               |                            |                         |              |            |              |
| Student                |                        | Gender     | DOB        | Reason         | Labor Force Status            | Highest Diploma            | Education Results       | Work Results | Transition | Status       |
| 268095630              | Karahan, Ayshem        | F          | 07/28/1980 |                | Unemployed                    | None                       |                         | Got a job    | No         | Left Program |
| 274564719              | Kim, Erica             | F          | 12/12/1982 |                | Unemployed                    | None                       | Entered college         |              | No         | Left Program |
| 452234543              | Jimson, Smythy Y       | М          | 05/18/1976 |                | Unemployed                    | None                       |                         |              | No         | Left Program |
| 938579834              | Jacob, Leean           | F          | 09/22/1984 |                | Unemployed                    | None                       |                         | Got a job    | No         | Left Program |
|                        |                        |            |            |                |                               |                            |                         |              |            |              |

"Drill Down to Details" takes you to the NRS Detail Audit (on the TE menu, go to Reports – Federal Reports – NRS Detail Audit) which generates a separate page of information for each student. In the drill down example in #11, this option displays 18 pages – one for each student that qualified for the Entered Employment cohort.

| 05,<br>21: | /07/2013<br>556:12                    | Core Performance Measure Follow-up<br>Drill Down to Details Audit                                                                                                    |
|------------|---------------------------------------|----------------------------------------------------------------------------------------------------|
| Age        | ency: 4908 - Rolling Hills Adult Scho | pol Program Year: 2012-2013                                                                                                    |
| Stu        | dent: 268095630 Karanan, Ayshe        | em la construction de la construction de la const |
|            | Gender                                | Female                                                                                                    |
|            | Birth Date                            | 07/28/1980                                                                                                    |
| q          | Computed Age                          | 32                                                                                                    |
| b          | Age Group                             | 25-44                                                                                                    |
| Re(        | Ethnicity/Races marked                | Not Hispanic or Latino, White                                                                                                    |
| F          | Derived Ethnicity/Race                | White                                                                                                    |
| le l       | Func. Level Determination             | Tests: Pretest-Posttest pair                                                                                                    |
| Ĕ          | Functioning Level                     | ABE Int. High                                                                                                    |
| <u>ب</u>   | Completed Level                       | No                                                                                                    |
|            | Completed and Advanced                | No                                                                                                    |
|            | Separated Before Completed            | Yes                                                                                                    |
|            | Lowest Instructional Program          | BS                                                                                                    |
| LT         | Highest Instructional Program         | BS                                                                                                    |

12. Once you have navigated to these different reports, use the Report Viewer Navigator to move from report to report.

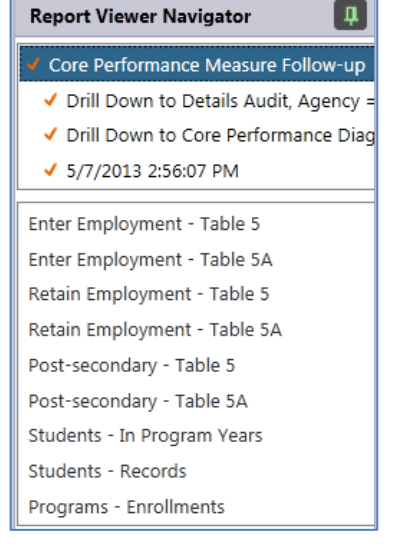

13. The other report on the TE menu that helps track learners in the NRS cohorts is the **Core Performance Summary Audit.** On the Reports menu, point to Federal Reports, and select Core Performance Summary Audit.

| Reports Tools Help    |                                |
|-----------------------|--------------------------------|
| CASAS eTests          |                                |
| Demographics 🛛 🕨      |                                |
| Program Outcomes      |                                |
| Test Results          |                                |
| Data Management       |                                |
| State Reports         |                                |
| Federal Reports       | NRS Tables 1-12                |
| My Reports            | NRS Tables Summary Audit       |
| Report Locator Wizard | NRS Tables Detail Audit        |
| Reports Manager       | NRS Tables Monitor             |
| Dashboard Sources     | NRS Performance                |
| Ad Hoc Reporting      | Persister                      |
|                       | Core Performance Measure       |
|                       | Core Performance Summary Audit |
|                       | Ad Hoc NRS Tables              |

14. This report provides overview data for all learners that qualify for the NRS cohorts.

| 05/07/2013<br>22:30:12                                                                                                    | Core Performance Summary Audit                                          |                                                                           | Page 1 of 1<br>CPSA |
|----------------------------------------------------------------------------------------------------|-------------------------------------------------------------------------|---------------------------------------------------------------------------|---------------------|
| Agency: 4908 - Rolling Hills Adult School                                                                                                    | Program Year:                                                           | 2012-2013                                                                 |                     |
| Selected Students: 46                                                                                                    |                                                                         |                                                                           |                     |
| Dropped Students: 9                                                                                                    |                                                                         |                                                                           |                     |
| Qualified Students 27                                                                                                    |                                                                         |                                                                           |                     |
| Qualmed students: 37                                                                                                    |                                                                         |                                                                           |                     |
| Drop Reason                                                                                                    | Number of Cases<br>(duplicated)                                         | Number of Cases<br>(unduplicated)                                         |                     |
| Drop Reason Missing birthdate or age outside of 16-110                                                                                                    | Number of Cases<br>(duplicated)<br>0                                    | Number of Cases<br>(unduplicated)<br>0                                    |                     |
| Drop Reason<br>Missing birthdate or age outside of 16-110<br>Less than 12 hours of instruction                                                                                                    | Number of Cases<br>(duplicated)<br>0<br>3                               | Number of Cases<br>(unduplicated)<br>0<br>2                               |                     |
| Drop Reason<br>Missing birthdate or age outside of 16-110<br>Less than 12 hours of instruction<br>Concurrently enrolled in High School/K12                                                                                               | Number of Cases<br>(duplicated)<br>0<br>3<br>1                          | Number of Cases<br>(unduplicated)<br>0<br>2<br>1                          |                     |
| Drop Reason<br>Missing birthdate or age outside of 16-110<br>Less than 12 hours of instruction<br>Concurrently enrolled in High School/K12<br>No Gender                                                                                  | Number of Cases<br>(duplicated)<br>0<br>3<br>1<br>0                     | Number of Cases<br>(unduplicated)<br>0<br>2<br>1<br>0                     |                     |
| Drop Reason<br>Missing birthdate or age outside of 16-110<br>Less than 12 hours of instruction<br>Concurrently enrolled in High School/K12<br>No Gender<br>No Ethnicity/race                                                             | Number of Cases<br>(duplicated)<br>0<br>3<br>1<br>0<br>0<br>0           | Number of Cases<br>(unduplicated)<br>0<br>2<br>1<br>0<br>0<br>0           |                     |
| Drop Reason<br>Missing birthdate or age outside of 16-110<br>Less than 12 hours of instruction<br>Concurrently enrolled in High School/K12<br>No Gender<br>No Ethnicity/race<br>No accurate placement test                               | Number of Cases<br>(duplicated)<br>0<br>3<br>1<br>0<br>0<br>0<br>6      | Number of Cases<br>(unduplicated)<br>0<br>2<br>1<br>0<br>0<br>0<br>5      |                     |
| Drop Reason<br>Missing birthdate or age outside of 16-110<br>Less than 12 hours of instruction<br>Concurrently enrolled in High School/K12<br>No Gender<br>No Ethnicity/race<br>No accurate placement test<br>Work-based project learner | Number of Cases<br>(duplicated)<br>0<br>3<br>1<br>0<br>0<br>6<br>6<br>0 | Number of Cases<br>(unduplicated)<br>0<br>2<br>1<br>0<br>0<br>5<br>5<br>0 |                     |

15. The Summary Audit also provides drill down and right-click options, similar to the Core Performance report.

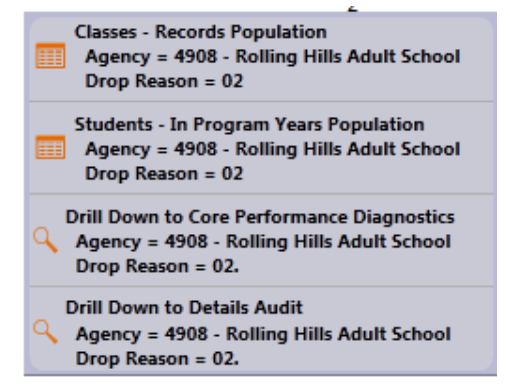